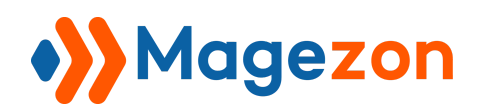

# Elavon Converge Payment for Magento 2

**User Guide** 

Version 1.0

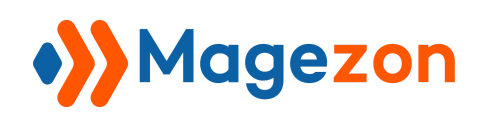

# Table of Contents

| I) Introduction                                       | 2 |
|-------------------------------------------------------|---|
| II) Where to Find Extension                           | 3 |
| 1. Converge Gateway by Magezon                        | 4 |
| 2. Basic Converge Payment Settings                    | 7 |
| 3. Advanced Converge Payment Settings                 | 9 |
| III) Payment via Converge Gateway12                   | 2 |
| 1. From Checkout Page12                               | 2 |
| 2. When Creating New Orders in Backend14              | 4 |
| 3. View Payment Information18                         | 5 |
| IV) Save Cards for Later Use17                        | 7 |
| 1. Save Cards                                         | 7 |
| 2. View Saved Cards From Customer Account Dashboard18 | 3 |
| 3. View Saved Cards From Customer Information Page    | ) |
| 4. Pay With Stored Cards2 <sup>-</sup>                | 1 |
| V) Payment With Subscription Products23               | 3 |
| 1. Configure Subscriptions for a Product23            | 3 |
| 2. Pay for Subscription Products27                    | 7 |
| 3. View Subscriptions                                 | 9 |
| VI) Payment With Installment Products                 | 2 |
| 1. Configure Installments for a Product32             | 2 |
| 2. Pay for Installment Products34                     | 4 |
| 3. View Installments                                  | 3 |
| VII) Support                                          | 9 |

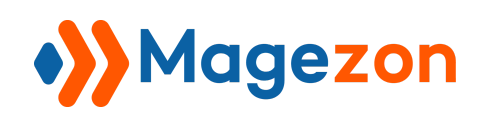

## I) Introduction

Magento 2 Elavon Converge Payment lets you collect payments securely and quickly via the Elavon Converge gateway integrated into your Magento 2 store. It will keep sensitive customer data completely safe as the data never touches your server.

- Support various payment types
- Complete payment details right on checkout page
- Support 2 payment actions
- Save cards for future use
- Allow subscription & installment payments

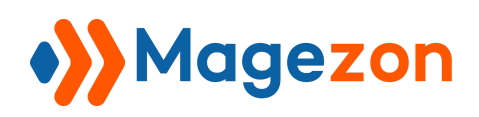

## II) Where to Find Extension

After installing the extension, go to **Stores > Configuration > Sales > Payment** 

#### Methods.

On the right-hand panel, under the OTHER PAYMENT METHODS section, you can find the **Converge Gateway by Magezon** configuration panel. The configuration panel contains three sections:

- Converge Gateway by Magezon
- Basic Converge Payment Settings
- Advanced Converge Payment Settings

| Ŵ                        | Configuration |                                              |                | Save Config |
|--------------------------|---------------|----------------------------------------------|----------------|-------------|
| DASHBOARD<br>\$<br>SALES |               | other payment methods: ▲                     | 1              |             |
|                          |               | Environment<br>[global]                      | Sandbox        | •           |
| MAGEZON<br>O<br>SMTP     |               | Gateway Region<br>[global]<br>Module version | Converge NA    | •           |
| CUSTOMERS                |               | [global]<br>Merchant ID<br>[global]          | 00             |             |
|                          |               | User ID<br>[global]                          | apiuser        |             |
| CONTENT                  |               | User pin<br>[global]<br>Proxy                |                |             |
| REPORTS                  |               | [global]<br>Terminal name<br>[global]        | DEMO           |             |
| STORES                   |               | Rasic Converge Payment 9                     | Terminal Setup |             |
| SYSTEM                   |               | ⊙ Advanced Converge Payment                  | ent Settings   |             |

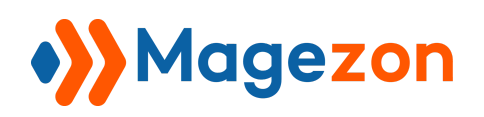

#### 1. Converge Gateway by Magezon

This section is displayed under the title of the payment method. It contains the following fields:

| 🔿 Converge Gateway by Ma    | igezon         |
|-----------------------------|----------------|
| Environment<br>[global]     | Sandbox 🗸      |
| Gateway Region<br>[global]  | Converge NA 🔹  |
| Module version<br>[global]  | 2.1.4          |
| Merchant ID<br>[global]     | 00             |
| User ID<br>[global]         | apiuser        |
| <b>User pin</b><br>[global] | •••••          |
| Proxy<br>[global]           |                |
| Terminal name<br>[global]   | DEMO           |
|                             | Terminal Setup |

- Environment: allow you to switch between Sandbox and Production environment. Select Sandbox to send transactions to a Converge demo account for testing the payment method. Choose Production to send transactions to a Converge live account.
  - \* **Note**: Use test cards when testing the integration.

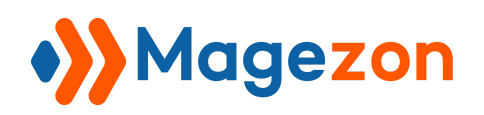

- **Gateway Region**: this option has currently only one value, Converge NA. Converge EU will be added once the functionalities are available.
- **Module version**: show the currently installed version of Converge plugin.
- Enter the **Merchant ID**, **User ID** and **User pin** to connect your site to your Elavon Converge account.
- \* **Note**: Follow the steps below to find the above credentials:
  - Login to your Converge account.
  - Go to **Employees** and select an employee.

| Converge         | Q Search Payments                 |           |            |            |            | Terminal       | DEMO • 00 •  |
|------------------|-----------------------------------|-----------|------------|------------|------------|----------------|--------------|
| Payments         | Employee Management               |           |            |            |            | С              |              |
| 🗘 Recurring      |                                   |           |            |            |            |                |              |
| Customers        |                                   |           |            |            |            |                | ▲ Download   |
| 🖻 Employees      | Active Employees 👻                |           |            |            |            | Q Sear         | sh           |
| Settings         | Employee ID 🔺 First Name Last Nam | ie Status | Location   | Last Login | Supervisor | Accounts Linke | d Actions    |
| Account          | admin                             | Active    | ADMIN      |            | 00         | Ν              | VIEW DETAILS |
| Feedback         | apiuser                           | Active    |            |            | 00         | Ν              | VIEW DETAILS |
| Payments Insider |                                   |           | 1 - 2 of 2 |            |            | Items per      | page 10 -    |
| Help             |                                   |           |            |            |            |                |              |
|                  |                                   |           |            |            |            |                |              |
|                  |                                   |           |            |            |            |                |              |
|                  |                                   |           |            |            |            |                |              |
|                  |                                   |           |            |            |            |                |              |
|                  |                                   |           |            |            |            |                |              |
|                  |                                   |           |            |            |            |                |              |

On this page, you can find the Merchant ID (or Account ID) in the top-right corner, the User ID in the User Information section, and the User pin by clicking Show PIN.

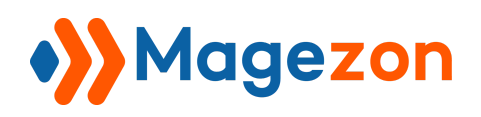

| Converge         | Q. Search Payments                                   | Terminal : DEMO + 00 -                       |
|------------------|------------------------------------------------------|----------------------------------------------|
| Payments         | USER INFORMATION USER RIGHTS                         |                                              |
| C Recurring      |                                                      |                                              |
| Customers        | User ID *: apiuser                                   | Location:                                    |
| Employees        | Password *: New Password                             | Phone Number:                                |
| Settings         |                                                      |                                              |
| e Account        | Commini Password Commini New Password                | Filone Extension.                            |
| Feedback         | First Name:                                          | Email *: no@email.com                        |
| Payments Insider | Last Name:                                           | Z Active                                     |
| Help             | Reset Security Questions                             | Locked                                       |
|                  | Signatory User                                       | Supervisor *: 0023213 🗸                      |
|                  | Associated Terminals                                 |                                              |
|                  | Select a Terminal to Add  COPY FROM ANOTHER EMPLOYEE | HIDE PIN                                     |
|                  | Terminal Name / PIN                                  | Terminal ID Market Region Actions            |
|                  | DEMO<br>10YJA8H7                                     | 0017 Internet United States RESET PIN REMOVE |
|                  |                                                      |                                              |

- **Proxy**: this field should be filled with a string that is related to authentication and will be provided by contacting Elavon.
- **Terminal name**: this field represents the name of the Converge terminal you are connecting to. The value for this field is displayed after you click "Terminal Setup".

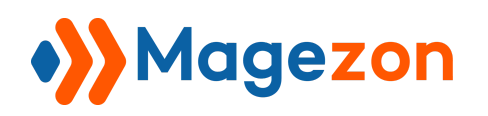

#### 2. Basic Converge Payment Settings

| $\odot$ Basic Converge Payment Settin                                  | gs                                                         |   |
|------------------------------------------------------------------------|------------------------------------------------------------|---|
| <b>Title</b><br>[global]                                               | Payment method (ConvergeGateway)                           |   |
| Enabled<br>[global]                                                    | Yes                                                        | • |
| Recurring/Installment Enabled<br>[global]                              | Yes                                                        | • |
| Payment Action<br>[global]                                             | Authorize and Capture                                      | • |
| Integration Method<br>[global]                                         | Checkout.js (PCI SAQ A-EP)                                 | • |
| License Code<br>[global]                                               | 12                                                         |   |
| Doing Business As Name<br>[global]                                     |                                                            |   |
| Save for later use message<br><sup>[global]</sup>                      | All Card information is stored on Elavon Converge servers. |   |
| Disclosure message for<br>subscription/installment options<br>[global] | By placing your order, you agree to the recurring charges  |   |

- **Title**: enter a specific title of the payment method that is displayed on the frontend.
- **Enabled**: enable/disable this payment method on the checkout page.
- **Recurring/Installment Enabled**: the value for this field is determined based on the options supported by the terminal and cannot be edited. Also, the value for this field determines if the sections for subscriptions and installments from the product configuration are displayed or not.
- **Payment Action**: control how transactions are submitted to Converge.

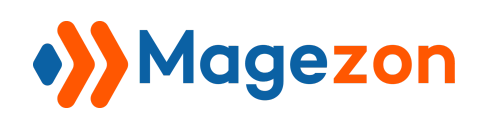

- Authorize: the order amount will only be authorized on the credit card used for the transaction. And you will have to create an invoice from your Magento backend so that the credit card is charged.
- Authorize and Capture: the transaction will be authorized and the credit card is charged immediately. An invoice will be created automatically and no additional action is needed from your side for this transaction to be settled.
- Integration Method: there is only one available integration method option that is Checkout.js (PCI SAQ A-EP). The payment data is collected right from your Magento 2 store's checkout page and sent to Converge for processing. Sensitive data won't touch your server allowing you to avoid the compliance burden for handling payment card information or personally identifying data.
- License Code: this value for this field is provided by Converge and should be sent with each transaction.
- **Doing Business As Name**: enter the DBA name that is provided by you with each transaction.
- **Save for later use message**: define a message that is displayed to the user when they are trying to save a card for later use.
- **Disclosure message for subscription/installment options**: define a message that is displayed to the user when he/she is trying to place an order with subscription/installment products. This message will be displayed to the customer next to the Place Order button.

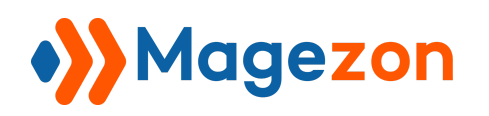

## 3. Advanced Converge Payment Settings

| 🔿 Advanced Converge Payment Setting | 5                                     |
|-------------------------------------|---------------------------------------|
| Merchant Name<br>[global]           |                                       |
| <b>Region</b><br>[global]           | USA                                   |
| Payment Types Accepted<br>[global]  | Credit Card                           |
|                                     |                                       |
| Credit Cards Accepted<br>[global]   | Master Card                           |
|                                     | VISA<br>American Fuercas              |
|                                     |                                       |
|                                     |                                       |
|                                     |                                       |
| Wallets Enabled<br>[global]         | None - Recurring is enabled           |
|                                     |                                       |
|                                     |                                       |
| Currency Conversion<br>[global]     | · · · · · · · · · · · · · · · · · · · |
| Language Translations<br>[global]   | English                               |
| Value Added Service<br>[global]     |                                       |
|                                     |                                       |
|                                     |                                       |
| Log Level<br>[global]               | Error                                 |

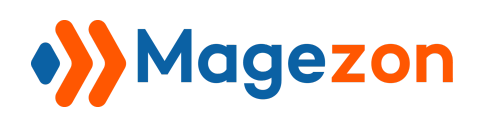

- Merchant Name: this option is not editable and is loaded from Converge.
- **Region**: this option is not configurable and is loaded from Converge and used to limit the selection for other options like the **Language Translations**.
- Payment Types Accepted: this field is not configurable, and it displays the available options for the selected terminal. Besides the response from Converge Terminal, the options are influenced by the Payment Action type. If the Authorize option is selected, all options except Credit Card are removed.

The possible values are: Credit Card, ACH, Gift Card. Please note that if the recurring functionality is enabled, gift cards will not be supported.

- Credit Cards Accepted: this field is not configurable, and it displays the available options for the selected terminal. The possible values are: VISA, Master Card, American Express, Discover, JCB (Japan Credit Bureau), CUP (China UnionPay).
- Wallets enabled: this field is not configurable, and it displays the available options for the selected terminal. The possible values are: Click to Pay, PayPal, Apple Pay.
   Please note that if the recurring functionality is enabled, wallets will be disabled. The wallets from this field will be hidden and replaced with the message "None -Recurring is enabled".
- **Currency Conversion**: the values for this option are loaded from Converge and used only to show the possible features in the future. The possible values are:
  - Multi-Currency Conversion coming soon
  - Dynamic Currency Conversion coming soon

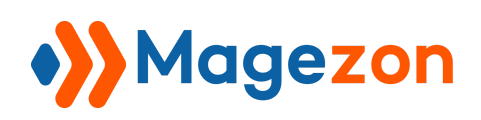

- Language Translations: this field is a dropdown where the language options are displayed for a selected region. All the content in our Elavon Converge Payment extension will be translated.
- Value Added Service: values for this option are loaded from Converge, displayed to the user based on terminal settings. The possible values are:
  - Recurring billing: if this option is available for the terminal, you will be able to configure subscriptions for a product.
  - Tokenization: if the terminal allows tokenization, the customers will have the option to save cards for later use.
  - Level 3 data: this option allows sending additional data with each transaction based on the data provided by you as the merchant.
  - 3D Secure: if this option is enabled for the terminal, the transactions will be authenticated using 3D Secure in case the card is enrolled in 3DS.
- Log level: this field allows you to define the level for the transaction processing issue logging. The options are Debug, Error, and Critical. These values indicate the severity, Debug being the lowest level and Critical being the highest one.

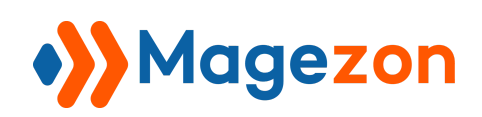

## III) Payment via Converge Gateway

#### 1. From Checkout Page

Customers have to access the checkout page to initiate a payment via Converge. After they populate *Shipping Address* (for products with weight) and click on the *Next* button, they will be presented with the *Review & Payments* page where they can select Converge Gateway as payment method.

Once a customer selects the Converge payment method, he/she will be presented with available payment types right on the checkout page. Based on each payment type, the customer should provide relevant details:

- Payment with a credit card includes Credit Card Number, Expiration Date and Card Verification Number.
- Payment with a gift card includes Card number and Expiration Date.
- Payment with Electronic Check (ACH) includes Bank Routing/Transit Number, Bank Account Number, Check Number, Bank Account Type, First Name, Last Name and to agree to the displayed message.

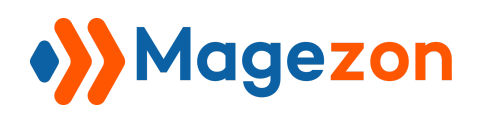

| Payment Method                                                                                                    |                                                                                                |                       |
|----------------------------------------------------------------------------------------------------|------------------------------------------------------------------------------------------------|-----------------------|
| O PayPal Express Checkout What is PayPal?                                                                                                    | Cart Subtotal                                                                                  | \$2,750.00<br>\$11.76 |
| Payment method (ConvergeGateway)                                                                                                    | United Parcel Service - UPS<br>Ground                                                          |                       |
| Michael Cao                                                                                                    | Order Total \$                                                                                 | 2,761.76              |
| 556 Scranton Road<br>San Diego, California 92121                                                                                                    | 1 Item in Cart                                                                                 | ~                     |
| United States 0123456789                                                                                                    |                                                                                                |                       |
| Credit Card                                                                                                    | Ship To:                                                                                       | di s                  |
| VISA         Image: A state of the state of the sta | Michael Cao<br>556 Scranton Road<br>San Diego, California 92121<br>United States<br>0123456789 |                       |
| Expiration Date *                                                                                                    | Shipping Method                                                                                | . Ar                  |
| Card Verification Number ★       ★****       ⑦       ☑       Save for later use.                                                                                                    | United Parcel Service - UPS Gro                                                                | und                   |
| Place Order                                                                                                    |                                                                                                |                       |

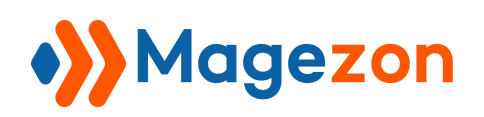

#### 2. When Creating New Orders in Backend

When you create a new order for a customer from your Magento backend, you can capture payments with **Payment method (ConvergeGateway)**. Choose a payment type and complete payment details.

| Û         | Create New Order for Michael Cao in Default S                                                                                    | Cancel                   | Link Cart | Submit Order |
|-----------|----------------------------------------------------------------------------------------------------|--------------------------|-----------|--------------|
| DASHBOARD | Add to address book                                                                                                    | Add to address book      |           |              |
| SALES     | Payment & Shipping Information                                                                                                   | Chinning Mothod *        |           |              |
| MAGEZON   | Purchase Order     Bank Transfer Payment                                                                                         | Get shipping methods and | l rates   |              |
|           | <ul> <li>Payment method (ConvergeGateway)</li> <li>Credit Card Number *</li> <li>***** *******************************</li></ul> |                          |           |              |
|           | Expiration Date *                                                                                                    |                          |           |              |
|           | Card Verification<br>Number                                                                                                    |                          |           |              |
|           | Save for later use.                                                                                                    |                          |           |              |
| *         |                                                                                                    |                          |           |              |

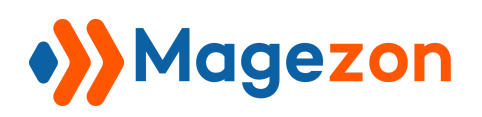

#### 3. View Payment Information

After customers successfully place an order, they can go to their account dashboard, open the **My Orders** section and view the order with payment information.

| My Account<br>My Orders<br>My Downloadable Products<br>My Wish List                              | Order # (<br>July 16, 2023<br>Reorder                          | 00000               | 543                    | IPLETE       | ]                                                           |          |                                    | 🖶 Print Order     |
|--------------------------------------------------------------------------------------------------|----------------------------------------------------------------|---------------------|------------------------|--------------|-------------------------------------------------------------|----------|------------------------------------|-------------------|
| Address Book<br>Account Information                                                              | Items Ordered                                                  | Invoices            | Order Shipment         | ts           |                                                             |          |                                    |                   |
| Stored Payment Methods                                                                           | Product Name                                                   |                     |                        |              | SKU                                                         | Pr       | ice Qty                            | Subtotal          |
| My Product Subscriptions                                                                         |                                                                |                     |                        |              |                                                             |          |                                    |                   |
| Newsletter Subscriptions                                                                         | MacBook Pro 1<br>512GB)                                        | 6 inch M2 Pro 2     | 2023 Grey (16GB        | -            | MAC16M22023                                                 | \$2,750. | 00 Ordered: 1<br>Shipped: 1        | \$2,750.00        |
| My Subscriptions                                                                                 | First Pay                                                      |                     |                        |              |                                                             |          |                                    |                   |
| My Installments                                                                                  | \$100.00<br>Installment Option<br>4 QUARTERLY instal           | <b>n</b><br>Ilments |                        |              |                                                             |          |                                    |                   |
| Compare Products                                                                                 |                                                                |                     |                        |              |                                                             |          | Subtotal                           | \$2,750.00        |
| You have no items to compare.                                                                    |                                                                |                     |                        |              |                                                             | Ship     | oping & Handling                   | \$11.76           |
|                                                                                                  |                                                                |                     |                        |              |                                                             |          | Grand Total                        | \$2,761.76        |
| Recently Ordered<br>Last Ordered Items<br>MacBook Pro 16 inch M2 Pro 2023<br>Grey (16GB - 512GB) |                                                                |                     |                        |              |                                                             |          |                                    |                   |
| Add to Cart View All                                                                             | Order Informatio                                               | on                  |                        |              |                                                             |          |                                    |                   |
| My Wish List                                                                                     | Shipping Address                                               | Shippir             | ng Method              | E            | Billing Address                                             | 1        | Payment Metl                       | nod               |
| Last Added Items<br>You have no items in your wish list.                                         | Michael Cao<br>556 Scranton Road<br>Sap Diogo, California, 021 | United P            | arcel Service - UPS Gr | round N<br>5 | Michael Cao<br>556 Scranton Road<br>Sap Diago, California S | 12121    | Payment methor<br>(ConvergeGatew   | d<br>ay)          |
|                                                                                                  | United States                                                  | 121                 |                        | L<br>T       | Jnited States                                               | 2121     | Payment Type                       | CARDVERIFICATION  |
|                                                                                                  | 1.0123430789                                                   |                     |                        | 1            | 1.0123430783                                                |          | Credit Card<br>Number              | 40*****6781       |
|                                                                                                  |                                                                |                     |                        |              |                                                             |          | Transaction<br>Type                | CARDVERIFICATION  |
|                                                                                                  |                                                                |                     |                        |              |                                                             |          | AVS Postal<br>Code Respons<br>Code | Unknown<br>e      |
|                                                                                                  |                                                                |                     |                        |              |                                                             |          | Processor<br>Authorization<br>Code | N39002            |
|                                                                                                  |                                                                |                     |                        |              |                                                             |          | Processor<br>Response Cod          | 0<br>e            |
|                                                                                                  |                                                                |                     |                        |              |                                                             |          | Processor<br>Response Text         | APPROVAL          |
|                                                                                                  |                                                                |                     |                        |              |                                                             |          | 3DS<br>Authenticatio<br>Status     | Not Authenticated |

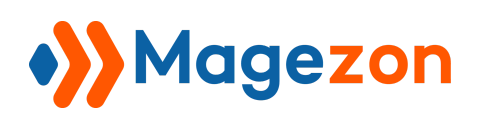

On the order view page in the backend, you can view the payment information:

| nformation      | Order # 0000005                                                                                                    | 43 (The order                                                                                                    | Account Information Edit Customer                                                   |                                 |  |
|-----------------|----------------------------------------------------------------------------------------------------|----------------------------------------------------------------------------------------------------|-------------------------------------------------------------------------------------|---------------------------------|--|
|                 | confirmation em                                                                                                    | all was sent)                                                                                                    | Customer Name                                                                       | Michael Ca                      |  |
| nvoices         | Order Date                                                                                                    | Jul 16, 2023, 8:39:19 PM                                                                                                  | Email                                                                               |                                 |  |
| redit Memos     | Order Status                                                                                                    | Complete                                                                                                    | Customer Group                                                                      | Gener                           |  |
| hipments        | Purchased From                                                                                                    | Main Website<br>Main Website Store<br>Default Store View                                                                  |                                                                                     |                                 |  |
| omments History | Placed from IP                                                                                                    | 14.248.94.137                                                                                                    |                                                                                     |                                 |  |
| ransactions     | Address Inform                                                                                                    | ation                                                                                                    |                                                                                     |                                 |  |
| stallments      | Billing Address                                                                                                    | dit                                                                                                    | Shipping Address Edi                                                                | t                               |  |
|                 | 556 Scranton Road<br>San Diego, California,<br>United States<br>T: 0123456789                                                                                                    | 92121                                                                                                    | 556 Scranton Road<br>San Diego, California, 92121<br>United States<br>T: 0123456789 | 1                               |  |
|                 | Payment & Ship                                                                                                    | pping Method                                                                                                    |                                                                                     |                                 |  |
|                 | Payment & Ship                                                                                                    | pping Method<br>ation                                                                                                    | Shipping & Handling                                                                 | Information                     |  |
|                 | Payment & Ship<br>Payment Informa<br>Payment method (Cor                                                                                                    | pping Method<br>ation<br>wergeGateway)                                                                                    | Shipping & Handling<br>United Parcel Service - UP                                   | Information<br>S Ground \$11.76 |  |
|                 | Payment & Ship<br>Payment Informa<br>Payment method (Cor<br>Payment Type:                                                                                                    | oping Method<br>ation<br>wergeGateway)<br>CARDVERIFICATION                                                                | Shipping & Handling<br>United Parcel Service - UP                                   | Information<br>S Ground \$11.76 |  |
|                 | Payment & Ship<br>Payment Informa<br>Payment method (Con<br>Payment Type:<br>Credit Card Number:                                                                                                    | oping Method<br>ation<br>wergeGateway)<br>CARDVERIFICATION<br>40*****6781                                                 | Shipping & Handling<br>United Parcel Service - UP                                   | Information<br>S Ground \$11.76 |  |
|                 | Payment & Ship<br>Payment Informa<br>Payment method (Con<br>Payment Type:<br>Credit Card Number:<br>Transaction Type:                                                                                                    | oping Method<br>ation<br>wergeGateway)<br>CARDVERIFICATION<br>40*****6781<br>CARDVERIFICATION                             | Shipping & Handling<br>United Parcel Service - UP                                   | Information<br>S Ground \$11.76 |  |
|                 | Payment & Ship<br>Payment Informa<br>Payment method (Cor<br>Payment Type:<br>Credit Card Number:<br>Transaction Type:<br>AVS Postal Code<br>Response Code:                                                                                                   | oping Method<br>ation<br>wergeGateway)<br>CARDVERIFICATION<br>40*****6781<br>CARDVERIFICATION<br>Unknown                  | Shipping & Handling<br>United Parcel Service - UP                                   | Information<br>S Ground \$11.76 |  |
|                 | Payment & Ship         Payment Information         Payment method (Construction)         Payment Type:         Credit Card Number:         Transaction Type:         AVS Postal Code<br>Response Code:         Processor Authorization                       | oping Method<br>ation<br>avergeGateway)<br>CARDVERIFICATION<br>40*****6781<br>CARDVERIFICATION<br>Unknown                 | Shipping & Handling<br>United Parcel Service - UP                                   | Information<br>S Ground \$11.76 |  |
|                 | Payment & Ship         Payment Information         Payment method (Compayment Type:         Payment Type:         Credit Card Number:         Transaction Type:         AVS Postal Code         Response Code:         Processor Authorization         Code: | ation<br>ation<br>avergeGateway)<br>CARDVERIFICATION<br>40*****6781<br>CARDVERIFICATION<br>Unknown<br>tion N39002         | Shipping & Handling<br>United Parcel Service - UP                                   | Information<br>S Ground \$11.76 |  |
|                 | Payment & ShipPayment InformationPayment method (Conservation)Payment Type:Credit Card NumbersTransaction Type:AVS Postal CodeResponse Code:Processor AuthorizateCode:Processor ResponseCode:Processor ResponseCode:                                         | ation<br>AvergeGateway)<br>CARDVERIFICATION<br>40*****6781<br>CARDVERIFICATION<br>Unknown<br>tion N39002<br>0<br>APPROVAL | Shipping & Handling<br>United Parcel Service - UP                                   | Information<br>S Ground \$11.76 |  |

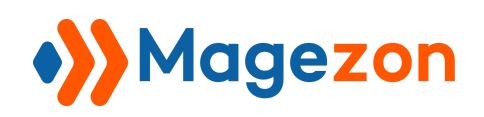

## IV) Save Cards for Later Use

#### 1. Save Cards

Logged in customers can store a credit card to use for future payments without filling out the card details again and again. On the *Review & Payments* page during the checkout, tick the **Save for later use** checkbox. If you click on the question mark icon, a message will be displayed (This message is defined in the **Save for later use message** field in the configuration).

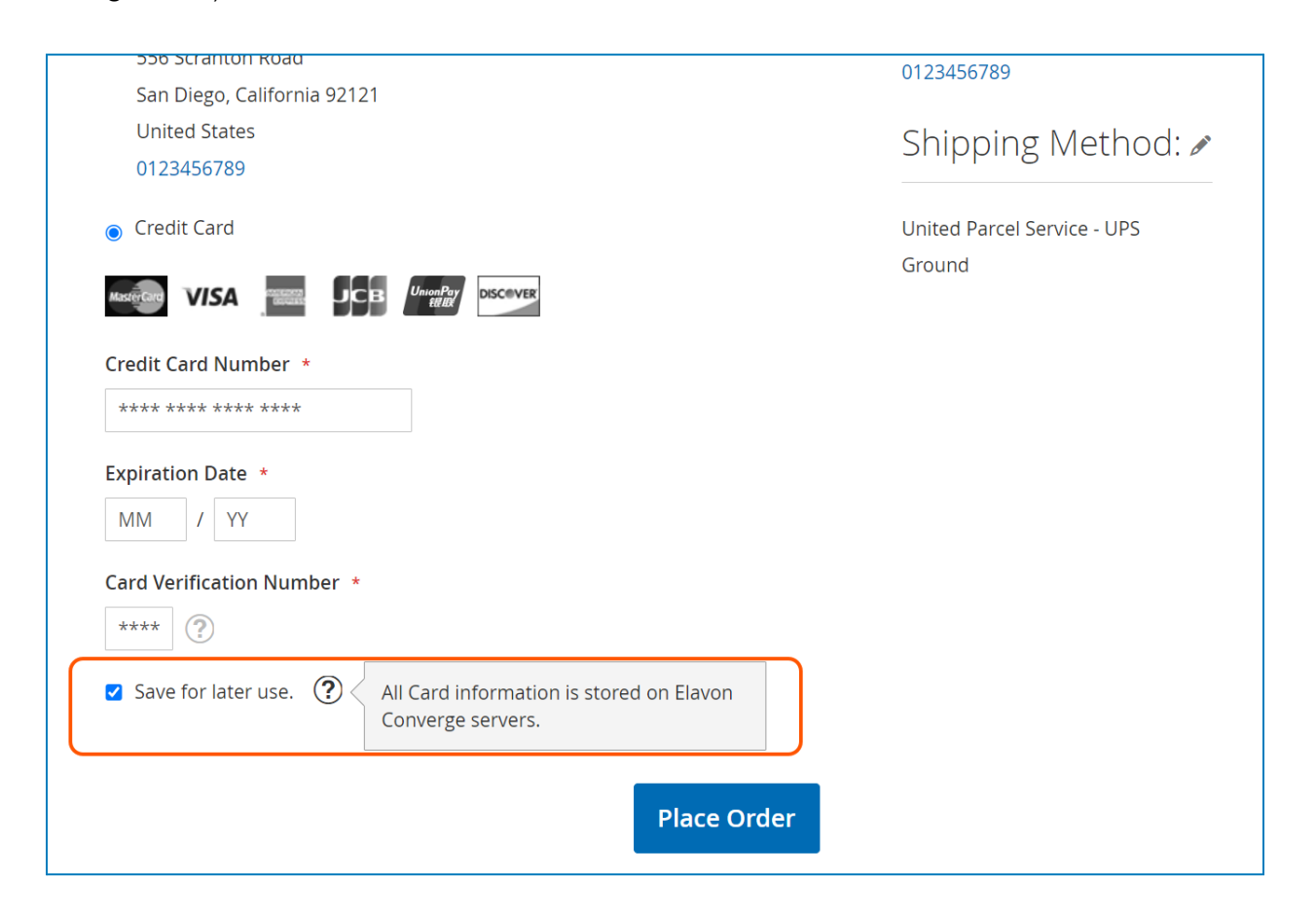

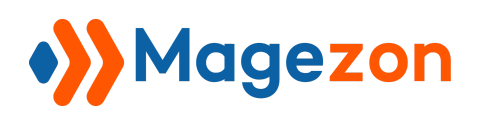

#### 2. View Saved Cards From Customer Account Dashboard

Customers can view all stored cards from their account dashboard in the Stored

#### Payment Methods section:

| My Account<br>My Orders                         | Stored Pay   | yment Methods   |                  |                |  |  |  |  |
|-------------------------------------------------|--------------|-----------------|------------------|----------------|--|--|--|--|
| My Downloadable Products                        | Add New Card | Add New Card    |                  |                |  |  |  |  |
| My Wish List                                    | Card Number  | Expiration Date | Туре             |                |  |  |  |  |
| Address Book<br>Account Information             | ending 0002  | 0930            | VISA             | Delete<br>Edit |  |  |  |  |
| Stored Payment Methods My Product Subscriptions | ending 0005  | 1226            | UnionPay<br>tRID | Delete<br>Edit |  |  |  |  |
| Newsletter Subscriptions                        | ending 2124  | 1226            | MasserCard       | Delete<br>Edit |  |  |  |  |
| My Installments                                 | ending 6781  | 1228            | VISA             | Delete<br>Edit |  |  |  |  |
| Compare Products                                | ending 0002  | 1230            | 800000<br>600000 | Delete<br>Edit |  |  |  |  |

- Click **Delete** to delete a stored card and click **Edit** to edit the Expiration Date and the Card Verification Number for a stored card.
- Click the **Add New Card** button to add a new card.

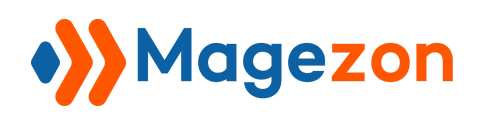

| My Account<br>My Orders                  | My Account                                  |                                     |
|------------------------------------------|---------------------------------------------|-------------------------------------|
| My Downloadable Products<br>My Wish List | Add New Credit Card<br>Personal Information | Credit Card Information             |
| Address Book<br>Account Information      | First Name *                                | Credit Card Number * **** **** **** |
| My Product Subscriptions                 | Last Name *                                 | Expiration Date *                   |
| My Subscriptions<br>My Installments      | Address *                                   | Card Verification Number *          |
| Compare Products                         | Zip Code *                                  |                                     |
| You have no items to compare.            | Save Credit Card                            |                                     |
| Recently Ordered                         |                                             |                                     |

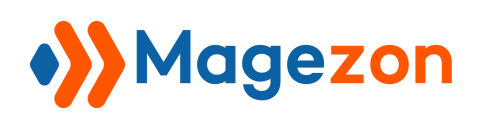

#### 3. View Saved Cards From Customer Information Page

Navigate to **Customers > All Customers** and open a Customer Information page in your Magento backend. There you can view stored cards of a customer.

In the left panel of the page, click the **Saved Cards** tab. All the saved cards are listed in a grid. You can delete or edit a saved card, or add a new card by clicking the **Add New Card** button.

| Ŵ              | Michael Ca        | D                    |                    |                            |                 |                            |                   |                           |                  |
|----------------|-------------------|----------------------|--------------------|----------------------------|-----------------|----------------------------|-------------------|---------------------------|------------------|
| DASHBOARD      | ←<br>Back         | Login as<br>Customer | Delete<br>Customer | Reset                      | Create<br>Order | Reset<br>Password          | Force Sign-<br>In | Save and Continue<br>Edit | Save<br>Customer |
| \$<br>SALES    | Customer View     |                      | Search             | Reset Filter               | 5 records found |                            | 20                | ▼ per page <              | 1 of 1 >         |
| CATALOG        | Account Informat  | ion                  | Card Holder        |                            | Card Numbe      | r                          | Expiration Date   | Card Type                 | Action           |
|                | Addresses         |                      |                    | Michael Cao                |                 | ending 0002                | 09/30             | Visa                      | Edit   Delete    |
| O<br>SMTP      | Orders            |                      |                    | Michael Cao                |                 | ending 0005                | 12/26             | CUP                       | Edit   Delete    |
| CUSTOMERS      | Shopping cart     |                      |                    | Michael Cao<br>Michael Cao |                 | ending 2124<br>ending 6781 | 12/26             | Master Card<br>Visa       | Edit   Delete    |
|                | Newsletter        |                      |                    | Michael Cao                |                 | ending 0002                | 12/30             | Amex                      | Edit   Delete    |
|                | Billing Agreement | ts                   |                    |                            |                 |                            |                   |                           |                  |
| REPORTS        | Product Reviews   |                      |                    |                            |                 |                            |                   |                           |                  |
|                | Wish List         |                      |                    |                            |                 |                            |                   |                           |                  |
| <b>S</b> YSTEM | Saved Cards       |                      |                    |                            |                 |                            |                   |                           |                  |
|                |                   |                      |                    |                            |                 |                            |                   |                           |                  |

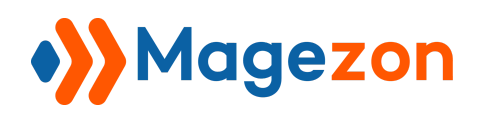

#### 4. Pay With Stored Cards

Once the card is stored, customers can use it to initiate a payment. On the checkout page, the stored cards will be visible in the **Payment Method** section and customers can select one of them to pay for the next order.

| Shipping Review & Payments                  | _                                             |                        |
|---------------------------------------------|-----------------------------------------------|------------------------|
| Payment Method                              | Order Summary                                 |                        |
| ○ <b>VISA</b> ending 0002 ( expires: 0930 ) | Cart Subtotal                                 | \$2,750.00             |
| O UnewPart ending 0005 ( expires: 1226 )    | Shipping<br>United Parcel Service - UPS Gro   | \$11.76<br>und         |
| ending 2124 ( expires: 1226 )               | Order Total                                   | \$2,761.76             |
| ○ <b>VISA</b> ending 6781 ( expires: 1228 ) | MacBook Pro 16 i<br>2023 Grey (16GB<br>Oty: 1 | nch M2 Pro<br>- 512GB) |
| ending 0002 ( expires: 1230 )               | \$2,750.00                                    |                        |
| Select a new payment method                 | Ship To:                                      | Ø                      |

When creating a new order from your Magento backend, you should select Stored Cards

(ConvergeGateway) and choose one of the stored cards for payment.

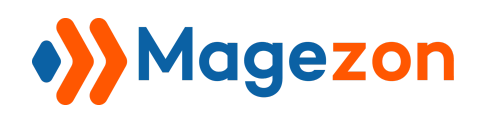

| Û               | Create New Order for Michael Cao in Default Stor                                                 | Cancel              | Link Cart | Submit Order |
|-----------------|--------------------------------------------------------------------------------------------------|---------------------|-----------|--------------|
|                 | Payment & Snipping information                                                                   |                     |           |              |
| DASHBOARD       | Payment Method Shippin                                                                           | ng Method *         |           |              |
| \$<br>SALES     | Purchase Order Get ship     Bank Transfer Payment                                                | ping methods and ra | tes       |              |
| CATALOG         | <ul> <li>Stored Cards (ConvergeGateway)</li> <li>VISA ending 0002<br/>(expires: 0930)</li> </ul> |                     |           |              |
| MAGEZON<br>SMTP | ending 2124 (expires: 1226)                                                                      |                     |           |              |
|                 | C VISA ending 6781<br>(expires: 1228)                                                            |                     |           |              |
|                 | ending 0002<br>(expires: 1230)                                                                   |                     |           |              |
|                 | O Payment method (ConvergeGateway)                                                               |                     |           |              |
| REPORTS         |                                                                                                  |                     |           |              |
|                 | Order Total                                                                                      |                     |           |              |
| \$              | Order History Order                                                                              | Totals              |           |              |
| SYSTEM          | Order Comments Subtota                                                                           | al                  |           | \$15.00      |

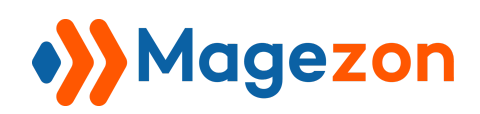

## V) Payment With Subscription Products

#### 1. Configure Subscriptions for a Product

With the recurring functionality enabled, you can configure subscriptions for a product. On the product edit page, you can see the **Subscription Options** and **Converge Subscription** tabs.

| SALES     | Magezon Page Builder       | ← Back | Add Attribute | Save | •       |
|-----------|----------------------------|--------|---------------|------|---------|
| С<br>SMTP | Product Salable Quantity 👔 |        |               |      | $\odot$ |
|           | Design                     |        |               |      | $\odot$ |
|           | Schedule Design Update     |        |               |      | $\odot$ |
|           | Gift Options               |        |               |      | $\odot$ |
|           | Subscription Options       |        |               |      | $\odot$ |
|           | Installments Options       |        |               |      | $\odot$ |
| SYSTEM    | Converge Subscription      |        |               |      | $\odot$ |
| <b>*</b>  | Downloadable Information   |        |               |      | $\odot$ |

- In the **Converge Subscription** tab, set **Enable** to Yes so that the product can be purchased as a subscription. After that, customize the **Subscription Options**:

- Billing Cycle: this option represents the frequency of the recurring payments and can have one of the following values: Daily, Weekly, Biweekly, Semimonthly, Monthly, Bimonthly, Quarterly, Semester, Semiannually and Annually.
- **Bill on Half**: this option is available only if the Billing Cycle is Semimonthly. The values for this field are: 1st and the 15th of the month and 15th and the last day of the month.

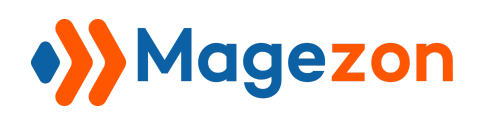

- End of Month: this option is available only if the Billing Cycle is Monthly, Bi-Monthly, Quarterly, Semester or Semi-Annually, Annually. The values for this field are: Yes and No.
- **Price**: this option represents the value that will be added (if positive) or subtracted (if negative) to/from the product price. Please do not define a negative price higher than the product price.
- Price Type: this field has two options: "Fixed" and "Percent." The default value is "Fixed".

| Converge Subscription | on           |              |           | $\odot$    |
|-----------------------|--------------|--------------|-----------|------------|
|                       | Enable Yes   |              |           |            |
| Subscription Options  |              |              |           |            |
| Billing Cycle         | Bill on Half | End of Month | Price     | Price Type |
| Monthly               |              | No 💌         | \$ 15.00  | Fixed 💌    |
| Annually              |              | No 🔻         | \$ 144.00 | Fixed 💌    |
| Add                   |              |              |           |            |

On the product page, customers can select their preferred subscription option in the **Payment options** section. After selecting an option, they will see the product price changing based on the price for the selected subscription.

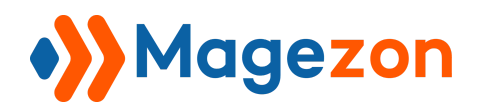

| Home > Magezon Page Builder |                                                                                          |
|-----------------------------|------------------------------------------------------------------------------------------|
|                             | Magezon Page Builder                                                                     |
|                             | \$15.00 IN STOCK<br>SKU#: Magezon Page Builder                                           |
|                             | Payment options * <ul> <li>Monthly + \$15.00</li> <li>Annually + \$144.00</li> </ul> Qty |
| Magezon Page Builder        | Add to Cart                                                                              |

- In the Subscription Options tab, you can enable the Allow one-time purchase option

that lets customers make a one-time payment for the product instead of making recurring payments.

| Schedule Design Update  | $\odot$ |
|-------------------------|---------|
| Gift Options            | $\odot$ |
| Subscription Options    | $\odot$ |
| Allow one-time purchase |         |
| Installments Options    | $\odot$ |
| Converge Subscription   | $\odot$ |

On the product page, the **One time purchase** option will be visible in the **Payment options** section.

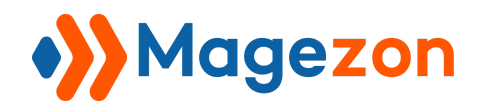

| Home > Magezon Page Builder |                                                                                                    |
|-----------------------------|----------------------------------------------------------------------------------------------------|
|                             | Magezon Page Builder                                                                                                |
|                             | \$0.00 IN STOCK<br>SKU#: Magezon Page Builder                                                                       |
|                             | Payment options * <ul> <li>One time purchase</li> <li>Monthly + \$15.00</li> <li>Annually + \$144.00</li> </ul> Qty |
| Magezon Page Builder        | 1         Add to Cart         Image: Add to wish list         .Image: Add to compare                                |

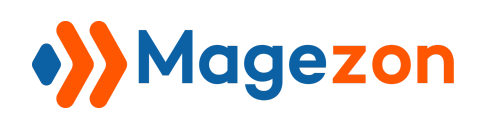

#### 2. Pay for Subscription Products

Customers will create an order with subscription products via Converge gateway as usual. When choosing to pay with an already saved card, a message is displayed next to the Place Order button (This message is defined in the **Disclosure message for subscription/installment options** field in the configuration).

| Shipping Review & Payme                     | nts                                                                   |                                                |         |
|---------------------------------------------|-----------------------------------------------------------------------|------------------------------------------------|---------|
| Payment Method                              |                                                                       | Order Summary                                  |         |
| 🗵 VISA ending 0002 ( expires: 0930 )        |                                                                       | Cart Subtotal                                  | \$15.00 |
|                                             | By placing your order, you agree to the recurring charges Place Order | Shipping<br>United Parcel Service - UPS Ground | \$11.76 |
|                                             |                                                                       | Order Total                                    | \$26.76 |
| O CheerFur ending 0005 ( expires: 1226 )    |                                                                       | 1 Item in Cart                                 | ~       |
| ending 2124 ( expires: 1226 )               |                                                                       | Ship To:                                       | Ø       |
| • <b>VISA</b> ending 6781 ( expires: 1228 ) |                                                                       | Michael Cae                                    |         |

If paying with a new card via Converge gateway is selected, this message is also displayed next to the Place Order button:

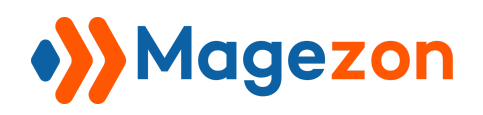

| Select a new payment method                                          | 556 Scranton Road           |
|----------------------------------------------------------------------|-----------------------------|
| PayPal Express Checkout What is PayPal?                              | United States<br>0123456789 |
| Payment method (ConvergeGateway)                                     | Shipping 🖉                  |
| Michael Cao                                                          | Method:                     |
| 556 Scranton Road                                                    |                             |
| San Diego, California 92121                                          | United Parcel Service - UPS |
| United States                                                        | Ground                      |
| 0123456789                                                           |                             |
| Credit Card                                                          |                             |
| Credit Card Number *                                                 |                             |
| Expiration Date *                                                    |                             |
| MM / YY                                                              |                             |
| Card Verification Number *                                           |                             |
| ****                                                                 |                             |
| Save for later use.                                                  |                             |
|                                                                      |                             |
| By placing your order, you agree<br>to recurring charges Place Order |                             |

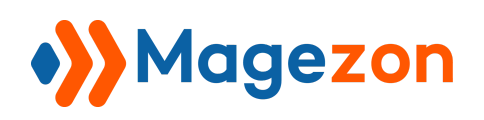

#### 3. View Subscriptions

Customers can view their subscriptions by navigating to their account dashboard and opening the **My Subscriptions** section:

| My Account<br>My Orders                            | My       | Subscriptio              | ons    |           |                   |          |          |          |
|----------------------------------------------------|----------|--------------------------|--------|-----------|-------------------|----------|----------|----------|
| My Downloadable Products                           | ID #     | Product Name             | Status | Frequency | Next Payment Date | Last Run | Total    |          |
| My Wish List                                       | 2        | 1 x Magezon Page Builder | ACTIVE | ANNUALLY  | June 13, 2024     | N/A      | \$155.76 | View     |
| Address Book                                       | 1        | 1 x Magezon Page Builder | ACTIVE | MONTHLY   | July 13, 2023     | N/A      | \$26.76  | View     |
| Stored Payment Methods<br>My Product Subscriptions | 2 Item(s | 5)                       |        |           |                   | Shc      | ow 10 ~  | per page |
| Newsletter Subscriptions                           |          |                          |        |           |                   |          |          |          |
| My Installments                                    |          |                          |        |           |                   |          |          |          |

Click **View** to view the subscription details:

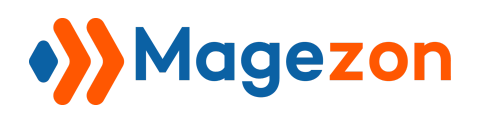

| My Account<br>My Orders                                                     | Subscrip              | otion Details        |                              |           | ACTIVE   |  |  |
|-----------------------------------------------------------------------------|-----------------------|----------------------|------------------------------|-----------|----------|--|--|
| My Downloadable Products                                                    | ltem Produ            | ct Name              | Price                        | Qty       | Subtotal |  |  |
| My Wish List                                                                |                       |                      | ¢144.00                      |           | ¢144.00  |  |  |
| Address Book                                                                | Regerer Proge Richter | zon Page Builder     | \$144.00                     | 1         | \$144.00 |  |  |
| Account Information                                                         |                       |                      |                              |           |          |  |  |
| Stored Payment Methods                                                      |                       |                      |                              |           |          |  |  |
| My Product Subscriptions                                                    |                       |                      | Shipping and                 | Handling  | \$11.76  |  |  |
| Newsletter Subscriptions                                                    |                       |                      |                              | Discount  | \$0.00   |  |  |
| My Subscriptions                                                            |                       |                      |                              | Тах       | \$0.00   |  |  |
| My Installments                                                             |                       |                      | Gra                          | and Total | \$155.76 |  |  |
|                                                                             | Dotails               |                      |                              |           |          |  |  |
| Compare Products                                                            |                       |                      |                              |           |          |  |  |
| You have no items to compare.                                               | Billing Address:      |                      | Shipping Address:            |           |          |  |  |
|                                                                             | Michael Cao           |                      | Michael Cao                  |           |          |  |  |
| Recently Ordered                                                            | San Diego, Californi  | a, 92121             | San Diego, California, 92121 |           |          |  |  |
| Last Ordered Items                                                          | United States         |                      | United States                |           |          |  |  |
| <ul> <li>MacBook Pro 16 inch M2 Pro 2023<br/>Grey (16GB - 512GB)</li> </ul> | 1:0123456789          |                      | 1:0123456789                 |           |          |  |  |
| Add to Cart View All                                                        | Subscription          |                      |                              |           |          |  |  |
| My Wish List                                                                | New subscription crea | ted                  |                              |           |          |  |  |
| Last Added Items                                                            | Frequency             | MONTHLY              |                              |           |          |  |  |
| You have no items in your wish list.                                        | Start Payment Date:   | July 13, 2023        |                              |           |          |  |  |
|                                                                             | Next Payment Date:    | July 13, 2023<br>N/A |                              |           |          |  |  |
|                                                                             |                       |                      |                              |           |          |  |  |
|                                                                             | History               |                      |                              |           |          |  |  |
|                                                                             | Date                  | Order                | Description                  |           |          |  |  |
|                                                                             | June 13, 2023         | #00000392            | New subscription creat       | ed        |          |  |  |
|                                                                             |                       |                      |                              |           |          |  |  |

- From the backend, you can also navigate to **Sales > Subscriptions**...

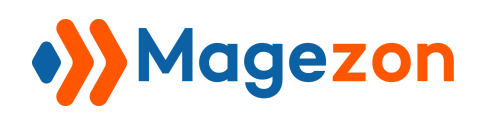

| Ŵ           | Sales ×                    | u can browse and place orders, bu | t nothing will b | e processed. |                     |                           |                                |                                    |
|-------------|----------------------------|-----------------------------------|------------------|--------------|---------------------|---------------------------|--------------------------------|------------------------------------|
| DASHBOARD   | Orders                     |                                   |                  |              |                     |                           | Q 📫 🖌                          | dev 🔻                              |
| \$<br>SALES | Invoices                   |                                   |                  |              | 20                  |                           | 1 -61                          |                                    |
| Ŷ           | Shipments                  |                                   |                  |              | 20 • pe             | er page                   | 1 01                           | /                                  |
| CATALOG     | Credit Memos               | roduct                            | Status           | Frequency    | Next Payment Date   | Last Run                  | Total                          | Action                             |
| O<br>SMTP   | Billing Agreements         | x Magezon Page Builder            | ACTIVE           | MONTHLY      | 2023-07-13 00:00:00 |                           | 41.7600                        | Edit                               |
| ÷           | Transactions               | x Magezon Page Builder            | ACTIVE           | ANNUALLY     | 2024-06-13 00:00:00 |                           | 155.7600                       | Edit                               |
| CUSTOMERS   | Braintree Virtual Terminal | x Magezon Page Builder            | ACTIVE           | MONTHLY      | 2023-07-13 00:00:00 |                           | 26.7600                        | Edit                               |
| MARKETING   | Declined Transactions      |                                   |                  |              |                     |                           |                                |                                    |
|             | Subscriptions              |                                   |                  |              |                     |                           |                                |                                    |
|             | Installments               | imerce Inc. All rights reserved.  |                  |              | Priva               | acy Policy   <u>Accou</u> | Magento<br>unt Activity   Repo | ) ver. 2.4.6<br><u>rt an Issue</u> |
| STORES      |                            |                                   |                  |              |                     |                           |                                |                                    |
| SYSTEM      |                            |                                   |                  |              |                     |                           |                                |                                    |
| Ŷ           |                            |                                   |                  |              |                     |                           |                                |                                    |

...to view all subscriptions of your store:

| Ŵ           |          |                           |                                       |        |           |                     |                                     |                                     |                                      |  |  |  |  |
|-------------|----------|---------------------------|---------------------------------------|--------|-----------|---------------------|-------------------------------------|-------------------------------------|--------------------------------------|--|--|--|--|
| DASHBOARD   | Subs     | Subscriptions Q 📫 🕹 dev 🗸 |                                       |        |           |                     |                                     |                                     |                                      |  |  |  |  |
| \$<br>SALES | 3 record | ds found                  |                                       |        |           | 20 -                | per page <                          | 1 of                                | 1 >                                  |  |  |  |  |
| CATALOG     | ID       | 1 User                    | Product                               | Status | Frequency | Next Payment Date   | Last Run                            | Total                               | Action                               |  |  |  |  |
| 0           | 3        | Michael Cao               | 2 x Magezon Page Builder              | ACTIVE | MONTHLY   | 2023-07-13 00:00:00 |                                     | 41.7600                             | Edit                                 |  |  |  |  |
| SMTP        | 2        | Michael Cao               | 1 x Magezon Page Builder              | ACTIVE | ANNUALLY  | 2024-06-13 00:00:00 |                                     | 155.7600                            | Edit                                 |  |  |  |  |
| CUSTOMERS   | 1        | Michael Cao               | 1 x Magezon Page Builder              | ACTIVE | MONTHLY   | 2023-07-13 00:00:00 |                                     | 26.7600                             | Edit                                 |  |  |  |  |
|             |          |                           |                                       |        |           |                     |                                     |                                     |                                      |  |  |  |  |
|             | 🕦 Cop    | yright © 2023 Magen       | to Commerce Inc. All rights reserved. |        |           | Pr                  | <u>ivacy Policy</u>   <u>Acco</u> r | Magent<br>unt Activity   <u>Rep</u> | :o ver. 2.4.6<br><u>prt an Issue</u> |  |  |  |  |

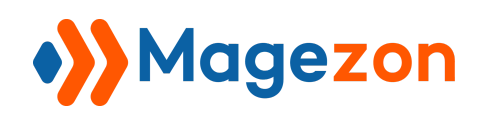

## VI) Payment With Installment Products

#### 1. Configure Installments for a Product

With the installment functionality enabled, you can configure installments for a product. On the product edit page, you will see the **Installments Options** tab.

| DASHBOARD | MacBook Pro 16 inch M2 Pro 2023 Gr     | ← Back Add Attribute Save ▼     |
|-----------|----------------------------------------|---------------------------------|
| SALES     | Subscription Options                   | $\odot$                         |
| MAGEZON   | Installments Options                   | $\odot$                         |
| O<br>SMTP | Enable (global) Yes                    |                                 |
|           | Initial Payment Amount (global) \$ 100 |                                 |
|           | Installments options                   |                                 |
| ī         | Billing Cycle Bill on Half             | End of Month Number of Payments |
|           | Monthly                                | No 🔻 6                          |
| REPORTS   | Quarterly                              | No 💌 4                          |
| STORES    | Add                                    |                                 |
| SYSTEM    |                                        |                                 |
|           | Converge Subscription                  | $\odot$                         |

Set **Enable** to Yes to enable installment payments for the product. Fill the **Initial Payment Amount** that a customer should pay initially. Then customize the **Installments options**:

 Billing Cycle: this option represents the frequency of the installment payments and can have one of the following values: Daily, Weekly, Biweekly, Semimonthly, Monthly, Bimonthly, Quarterly, Semester, Semiannually and Annually.

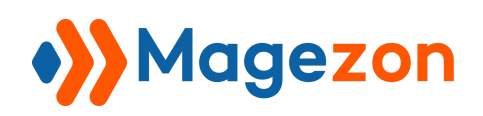

- **Bill on Half**: this option is available only if the Billing Cycle is Semimonthly. The values for this field are: 1st and the 15th of the month and 15th and the last day of the month.
- End of Month: this option is available only if the Billing Cycle is Monthly, Bi-Monthly, Quarterly, Semester or Semi-Annually, Annually. The values for this field are: Yes and No.
- **Number of Payments**: this option defines the number of installments a customer should pay.

On the product page, customers can select an installments option for the product.

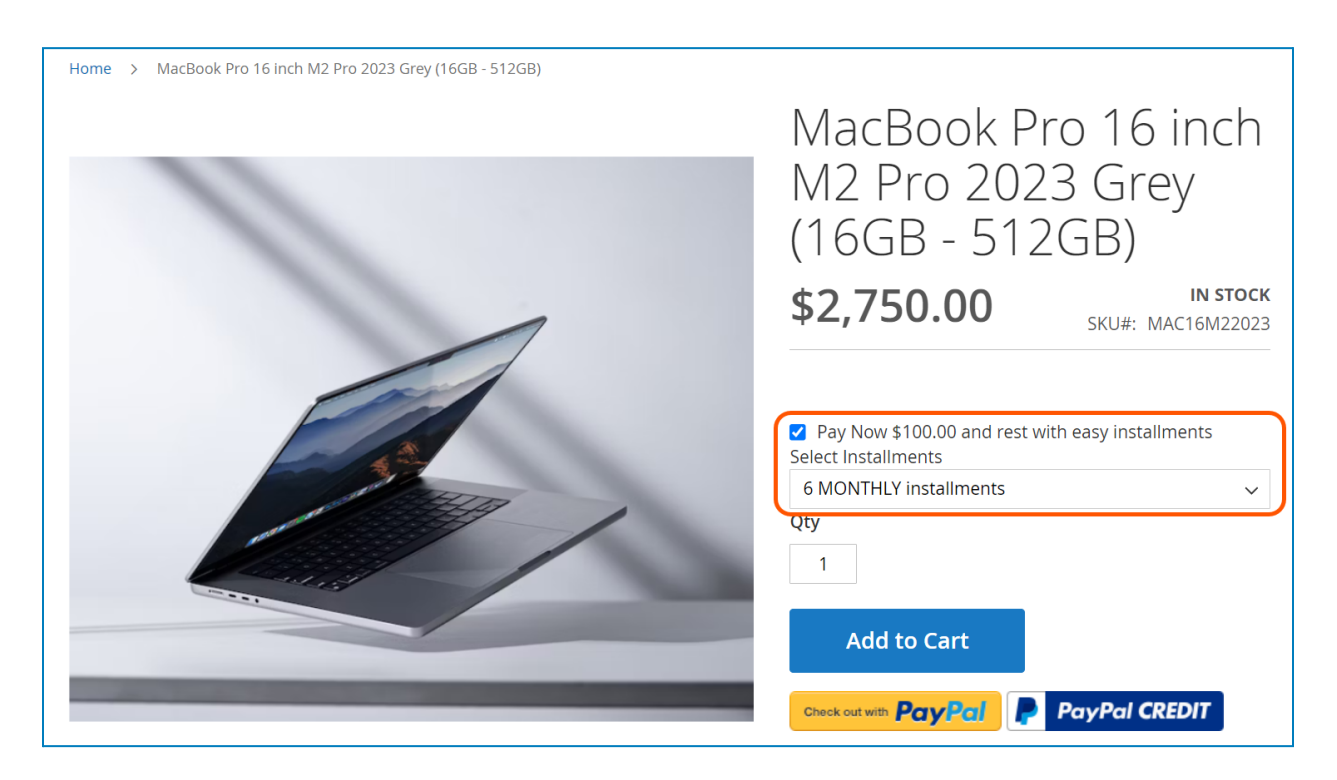

With installment products, customers will place an order as usual.

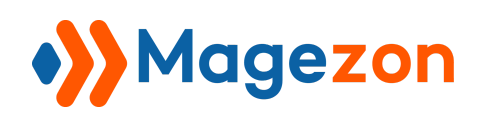

#### 2. Pay for Installment Products

Customers will create an order with installment products via Converge gateway as usual. When choosing to pay with an already saved card, a message is displayed next to the Place Order button (This message is defined in the **Disclosure message for subscription/installment options** field in the configuration).

| Shipping Review & Paym                 | ents                                                                  |                                                   |            |
|----------------------------------------|-----------------------------------------------------------------------|---------------------------------------------------|------------|
| Payment Method                         |                                                                       | Order Summary                                     |            |
| VISA ending 0002 ( expires: 0930 )     |                                                                       | Cart Subtotal                                     | \$2,750.00 |
|                                        | By placing your order, you agree to the recurring charges Place Order | Shipping<br>United Parcel Service - UPS<br>Ground | \$11.76    |
|                                        |                                                                       | Order Total                                       | \$2,761.76 |
| ending 0005 ( expires: 1226 )          |                                                                       | 1 Item in Cart                                    | ~          |
| o matriced ending 2124 (expires: 1226) |                                                                       |                                                   |            |
|                                        |                                                                       | Ship To:                                          | de la      |
| VISA ending 6781 ( expires: 1228 )     |                                                                       | Michael Cao                                       |            |

If paying with a new card is selected, this message is also displayed next to the Place Order button:

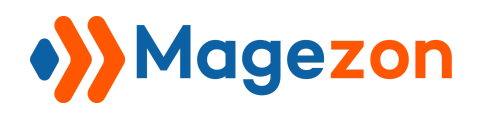

| Select a new navment method                                          | 556 Scranton Road                  |
|----------------------------------------------------------------------|------------------------------------|
| Select a new payment method                                          | San Diego, California 92121        |
|                                                                      | United States                      |
| O PayPal Express Checkout What is PayPal?                            | 0123456789                         |
|                                                                      | Shipping Method: 🕜                 |
| Payment method (ConvergeGateway)                                     |                                    |
| Michael Cao                                                          | United Parcel Service - UPS Ground |
| 556 Scranton Road                                                    |                                    |
| San Diego, California 92121                                          |                                    |
| United States                                                        |                                    |
| 0123456789                                                           |                                    |
| Image: Credit Card Number *         ***** ***** *****                |                                    |
| Expiration Date *                                                    |                                    |
| MM / YY                                                              |                                    |
| Card Verification Number *                                           |                                    |
| Save for later use. 🧭                                                |                                    |
|                                                                      |                                    |
| <i>By placing your order, you agree<br/>to the recurring charges</i> | Place Order                        |

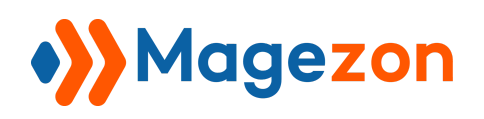

#### 3. View Installments

Customers can view their installments by navigating to their account dashboard and opening the **My Installments** section:

|   | My Account                                                    | M       | y Installmer                                                  | nts            |               |                      |                     |                 |         |          |
|---|---------------------------------------------------------------|---------|---------------------------------------------------------------|----------------|---------------|----------------------|---------------------|-----------------|---------|----------|
|   | My Orders                                                     |         |                                                               |                |               |                      |                     |                 |         |          |
|   | My Downloadable Products                                      |         |                                                               |                |               |                      |                     | Last            |         |          |
|   | My Wish List                                                  | ID<br># | Product Name                                                  | Paid<br>Amount | Due<br>Amount | Paid<br>Installments | Due<br>Installments | Payment<br>Date | Status  |          |
|   | Address Book<br>Account Information<br>Stored Payment Methods | 69      | 1 x MacBook Pro 16 inch<br>M2 Pro 2023 Grey (16GB -<br>512GB) | \$100.00       | \$2,661.76    | 0                    | 4                   | July 16, 2023   | Pending | View     |
|   | My Product Subscriptions                                      | 62      | 1 x MacBook Pro 16 inch<br>M2 Pro 2023 Grey (16GB -<br>512GB) | \$100.00       | \$2,661.76    | 0                    | 6                   | July 16, 2023   | Pending | View     |
| 1 | My Subscriptions My Installments                              | 6 Iten  | n(s)                                                          |                |               |                      |                     | Show            | 10 ~    | per page |

Click **View** to view installment details including Amount, Due Date, Paid Date, Order, and

Status:

| My Account                                                      | Installment Details |                  |               |           |                 |  |  |
|-----------------------------------------------------------------|---------------------|------------------|---------------|-----------|-----------------|--|--|
| My Orders<br>My Downloadable                                    | Amount              | Due Date         | Paid Date     | Order     | Status          |  |  |
| Products                                                        | Amount              | Due Date         | Faid Date     | order     | Status          |  |  |
| My Wish List                                                    | \$665.44            | July 17, 2024    | N/A           | #00000543 | Pending         |  |  |
| Address Book                                                    | \$665.44            | April 17, 2024   | N/A           | #00000543 | Pending         |  |  |
| Account Information                                             | \$665.44            | January 17, 2024 | N/A           | #00000543 | Pending         |  |  |
| Stored Payment Methods                                          | \$665.44            | October 17, 2023 | N/A           | #00000543 | Pending         |  |  |
|                                                                 | \$100.00            | N/A              | July 16, 2023 | #00000543 | Paid            |  |  |
| Newsletter Subscriptions<br>My Subscriptions<br>My Installments | 5 Item(s)           |                  |               | Show      | w 10 v per page |  |  |

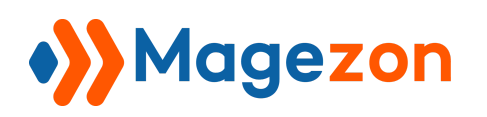

On the order view page in the backend, you can open the **Installments** tab to view installments of the order.

| 000000543                 |        |                  | ← Back                                                           | Log            | in as Custo   | omer Se              | nd Email                     | Credit Me                      | mo      | Reorder |
|---------------------------|--------|------------------|------------------------------------------------------------------|----------------|---------------|----------------------|------------------------------|--------------------------------|---------|---------|
| ORDER VIEW                |        |                  |                                                                  |                |               |                      |                              |                                | Ţ       | Filters |
| Information               | 1 reco | rds found        |                                                                  |                |               | 20                   | <ul> <li>per page</li> </ul> | <                              | 1 of 1  | 1 >     |
| Invoices                  | ID †   | Customer<br>Name | Product Name                                                     | Paid<br>Amount | Due<br>Amount | Paid<br>Installments | Due<br>Installments          | Last<br>Payment<br>Date        | Status  | Action  |
| Credit Memos<br>Shipments | 69     | Michael<br>Cao   | 1 x MacBook Pro<br>16 inch M2 Pro<br>2023 Grey (16GB -<br>512GB) | \$100.00       | \$2,661.76    | 0                    | 4                            | Jul 16, 2023<br>11:39:19<br>PM | Pending | Edit    |
| Comments History          |        |                  |                                                                  |                |               |                      |                              |                                |         |         |
| Transactions              |        |                  |                                                                  |                |               |                      |                              |                                |         |         |
| Installments              |        |                  |                                                                  |                |               |                      |                              |                                |         |         |
| 1                         |        |                  |                                                                  |                |               |                      |                              |                                |         |         |

Click **Edit** in the **Action** column and you can edit the payment information by clicking the Modify Payment Information button.

| In | Installment Details           |             |          |          |          |                 |                |                   |         |  |  |  |
|----|-------------------------------|-------------|----------|----------|----------|-----------------|----------------|-------------------|---------|--|--|--|
|    | 72                            | Michael Cao |          | 0.0000   | 2024-04  | -17             | N/A            |                   | Pending |  |  |  |
|    | 71                            | Michael Cao |          | 0.0000   | 2024-01- | -17             | N/A            |                   | Pending |  |  |  |
|    | 70                            | Michael Cao |          | 0.0000   | 2023-10- | -17             | N/A            |                   | Pending |  |  |  |
|    | 69                            | Michael Cao |          | 100.0000 | N/A      |                 | 2023-07-16 23: | 39:19             | Paid    |  |  |  |
| P  | ayment Infori<br>Card Details | mation      |          |          | E        | Billing Address |                |                   |         |  |  |  |
|    | Card Numbe                    | er:         | 40****** | **6781   | 781      |                 |                | Michael           |         |  |  |  |
|    | Expiration D                  | ate:        | 12/28    |          |          | Last Name:      |                | Сао               |         |  |  |  |
|    |                               |             |          |          |          | Street:         |                | 556 Scranton Road |         |  |  |  |
|    |                               |             |          |          | City:    |                 | San Diego      |                   |         |  |  |  |
|    |                               |             |          |          |          | Zip Code:       |                | 92121             |         |  |  |  |
|    |                               |             |          |          |          | Country:        |                | United States     |         |  |  |  |

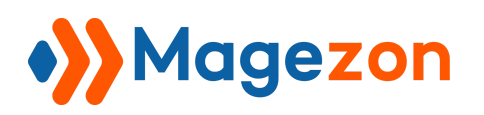

- You can also navigate to **Sales > Installments**...

| Ŵ              | Sales                      |                 | u can browse and place orders, b        | out nothing will | be processed |              |              |                                |                     |                   |
|----------------|----------------------------|-----------------|-----------------------------------------|------------------|--------------|--------------|--------------|--------------------------------|---------------------|-------------------|
| DASHBOARD      | Orders                     |                 |                                         |                  |              |              |              | ۹                              | <b>40 1</b>         | dev 🗸             |
| \$<br>SALES    | Invoices                   |                 |                                         |                  |              |              |              |                                | •                   | Filters           |
| Ŷ              | Shipments                  |                 |                                         |                  |              |              |              |                                |                     |                   |
| CATALOG        | Credit Memos               |                 |                                         |                  |              |              | 20 🔻 per     | page <                         | 1 of 1              | >                 |
| >>><br>MAGEZON | Billing Agreements         |                 |                                         | Paid             | Due          | Paid         | Due          | Last Dayment Date              | Chatura             | Action            |
| 0              | Transactions               |                 | ame                                     | Amount           | Amount       | Installments | Installments | Last Payment Date              | Status              | Action            |
| SMTP           | Braintree Virtual Terminal |                 | ok Pro 16 inch M2 Pro 2023 Grey<br>2GB) | \$100.00         | \$2,661.76   | 0            | 4            | Jul 16, 2023<br>11:39:19 PM    | Pending             | Edit              |
| CUSTOMERS      | Declined Transactions      |                 | ok Pro 16 inch M2 Pro 2023 Grey<br>2GB) | \$100.00         | \$2,661.76   | 0            | 6            | Jul 16, 2023<br>11:38:02 PM    | Pending             | Edit              |
|                | Subscriptions              |                 |                                         |                  |              |              |              |                                |                     |                   |
|                | Installments               | <b>&gt;&gt;</b> |                                         |                  |              |              |              |                                |                     |                   |
| CONTENT        |                            |                 | merce Inc. All rights reserved.         |                  |              |              |              |                                | Magento             | ver. 2.4.6        |
| REPORTS        |                            |                 |                                         |                  |              |              | Privac       | <u>y Policy   Account Acti</u> | vity   <u>Repor</u> | <u>t an Issue</u> |

...to view all installments of your store and **Edit** them:

| Ŵ                   | Inst   | Installments Q 📫 🛓 dev 🗸 |                                                               |                |               |                      |                     |                             |         |        |  |  |
|---------------------|--------|--------------------------|---------------------------------------------------------------|----------------|---------------|----------------------|---------------------|-----------------------------|---------|--------|--|--|
| CAN DASHBOARD       |        | <b>T</b> Filters         |                                                               |                |               |                      |                     |                             |         |        |  |  |
| \$<br>SALES         | 7 reco | rds found                |                                                               |                |               | 20                   | ▼ per page          | <                           | 1 of 1  | >      |  |  |
| <b>F</b><br>CATALOG | ID ↑   | Customer<br>Name         | Product Name                                                  | Paid<br>Amount | Due<br>Amount | Paid<br>Installments | Due<br>Installments | Last Payment<br>Date        | Status  | Action |  |  |
| MAGEZON             | 1      | Michael Cao              | 1 x MacBook Pro 16 inch<br>M2 Pro 2023 Grey (16GB<br>- 512GB) | \$100.00       | \$2,661.76    | 0                    | 4                   | Jul 16, 2023<br>11:39:19 PM | Pending | Edit   |  |  |
| SMTP                | 2      | Michael Cao              | 1 x MacBook Pro 16 inch<br>M2 Pro 2023 Grey (16GB<br>- 512GB) | \$100.00       | \$2,661.76    | 0                    | 6                   | Jul 16, 2023<br>11:38:02 PM | Pending | Edit   |  |  |
|                     |        |                          |                                                               |                |               |                      |                     |                             |         |        |  |  |

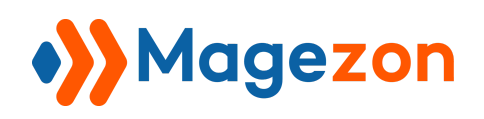

## VII) Support

If you have any questions or need any support, feel free to contact us via the following ways. We will get back to you within 24 hours after you submit your support request.

- Submit contact form.
- Email us at support@magezon.com.
- Submit a ticket.
- Contact us through Skype: support@magezon.com.
- Contact us via live chat on our website.